## ファイルアクセスキー入力

例)ファイル伝送 – 総合振込 – データ承認・送信の場合

## 手順1 送信を実行

| トップ > 総合/給与振込他(ファイル<br>振込データ送信研  | 伝送) > 総合概込 > データ承認・送信<br>筆記     | 2017年01月25日 19時03分26秒<br>CIBMZ123 | <ol> <li>送信をクリックしてください。</li> </ol> |  |
|----------------------------------|---------------------------------|-----------------------------------|------------------------------------|--|
| 承認・送信データ選択                       | 复达データ送信確認                       | データ送信完了                           |                                    |  |
| 以下の内容で振込データを送信<br>よろしければ利用者確認暗証番 | します。<br>号を入力して、「送信」ボタンを押してください。 |                                   |                                    |  |
| 振込データ情報                          |                                 |                                   |                                    |  |
| サイクル番号                           | 半角数字2桁 ※サイクル番号が未入力の場合は、自動採着     | します                               |                                    |  |
| 手鼓料合計                            | 9,000円                          |                                   |                                    |  |
| 振込金額合計+<br>手数料合計                 | 459,000円                        |                                   |                                    |  |
|                                  |                                 |                                   |                                    |  |
|                                  |                                 |                                   |                                    |  |
| 利用者確認暗証番号の認証が必要で                 | です。お間違えないように入力してください。           |                                   |                                    |  |
| 利用者確認暗証番号                        | 半角英数字                           | 4~12桁                             |                                    |  |
|                                  | ソフトウェアキーボード                     | +<br>N<                           |                                    |  |
| キャンセル                            |                                 |                                   |                                    |  |
| トップ                              |                                 | <ul> <li>ページ上部へ</li> </ul>        |                                    |  |

## 手順2 ファイルアクセスキー入力

| トップ > Ré/前午期込息(ファイル(GE) > Rém > データ承認・送信<br>パスワード入力  | 2018年01月26日 12時49分45秒<br>CIBM2903 | <ol> <li>ファイルアクセスキーをご入力ください。</li> <li>全銀パスワードが事前に登録されていない場合</li> </ol> |  |
|------------------------------------------------------|-----------------------------------|------------------------------------------------------------------------|--|
| 全銀パスワードとファイルアクセスキーが必要です。<br>全銀パスワード・ファイルアクセスキーが必要です。 |                                   | には、全銀パスワードもご入力ください。                                                    |  |
| 全銀パスワード  ・***** ファイルアクセスキー                           |                                   | ② 実行 <mark>をクリックしてください。</mark>                                         |  |
| キャンセル ②→ 東行 >                                        |                                   | ※ 送信を中止する場合は、<br>キャンセルをクリックしてください。                                     |  |
| איז                                                  | ▲ ページ上部へ                          |                                                                        |  |